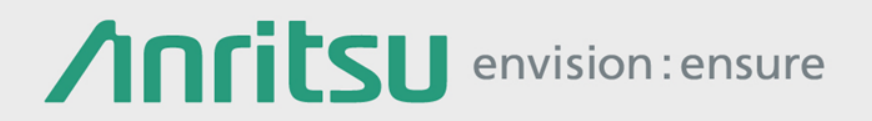

# 64 Gbaud PAM4 DAC G0374A

Signal Quality Analyzer MP1900A/MP1800A Series

# 64 Gbaud PAM4 DAC Overview

### Features

Operating baud rate: DC to 64 Gbaud Half-rate Data and Clock inputs High quality and low Intrinsic Jitter waveform Differential output: 0.7 Vp-p typ. (single-end) Amplitude control: >6 dB Jitter transparency Adjustable Duty cycle I/O Interface: DC-coupled Power consumption: <8.5 W Size: 210 (W) x 88 (H) x 230 (D) mm

#### **Applications**

PAM4 Signal generation 200GbE/400GbE, CEI-56G, Fibre Channel Telecom high-speed transmissions

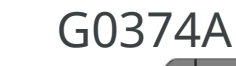

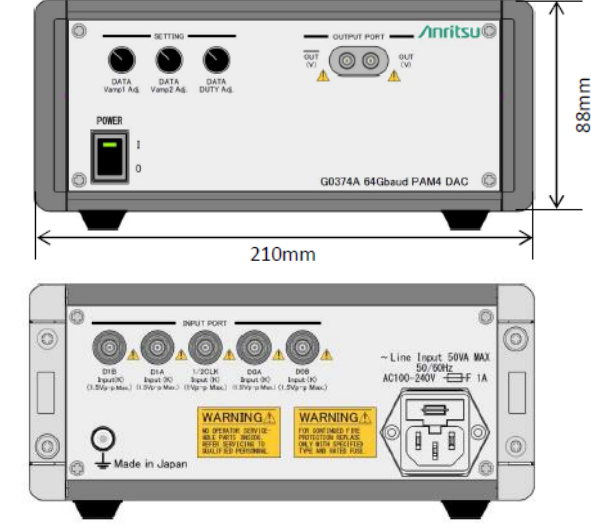

### **Required Items**

| Name/Model                                                                                                | Qty | Note                                                                                                    |
|----------------------------------------------------------------------------------------------------|-----|----------------------------------------------------------------------------------------------------|
| Signal Quality Analyzer<br>MP1900A                                                                        | 1   | Requires 2 x 2ch PPG (MU195020A) and MU181000A/B + MU181500B option                                                                                 |
| or MP1800A                                                                                                |     | Requires 2 x 2ch PPG (MU183020A) or 4ch PPG (MU183021A)<br>(2 x 2ch PPG recommended for BER and Jitter tests)<br>and MU181000A/B + MU181500B option |
| G0374A 64 Gbaud PAM4 DAC                                                                                  | 1   |                                                                                                    |
| Power Cord                                                                                                | 1   | Standard accessory                                                                                                    |
| Sampling Oscilloscope                                                                                     | 1   | 86100D (86118A 70 GHz Head + 86107A Time base)                                                                                                    |
| Coaxial Cables<br>J1612A (specified electrical length,<br>80 cm, Individual delay<br>difference of <3 ps) | 4   | 4 Data inputs, standard accessory                                                                                                    |
| J1611A (130 cm)                                                                                           | 1   | Clock input, standard accessory                                                                                                    |
| 34VV50 Adapter or J1655A (20 cm)                                                                          | 1   | DAC output to scope (V-connector, 20 cm or shorter cable)                                                                                           |
| J1625A (1 m) or J1342A (80 cm)                                                                            | 2   | Scope trigger Clock                                                                                                    |
| V210 Terminator                                                                                           | 1   | For unused DAC output                                                                                                    |
| 41V-6 6 dB Attenuator                                                                                     | 1   | For scope input                                                                                                    |
| J1678A ESD Protection Adapter-K                                                                           | (5) | For Data and Clock inputs                                                                                                    |

\* Duty Cycle Distortion, pulse width difference between even and odd bits, adjustable using CLKref voltage

# Coaxial Cable Connections (64G x 2ch Combination)

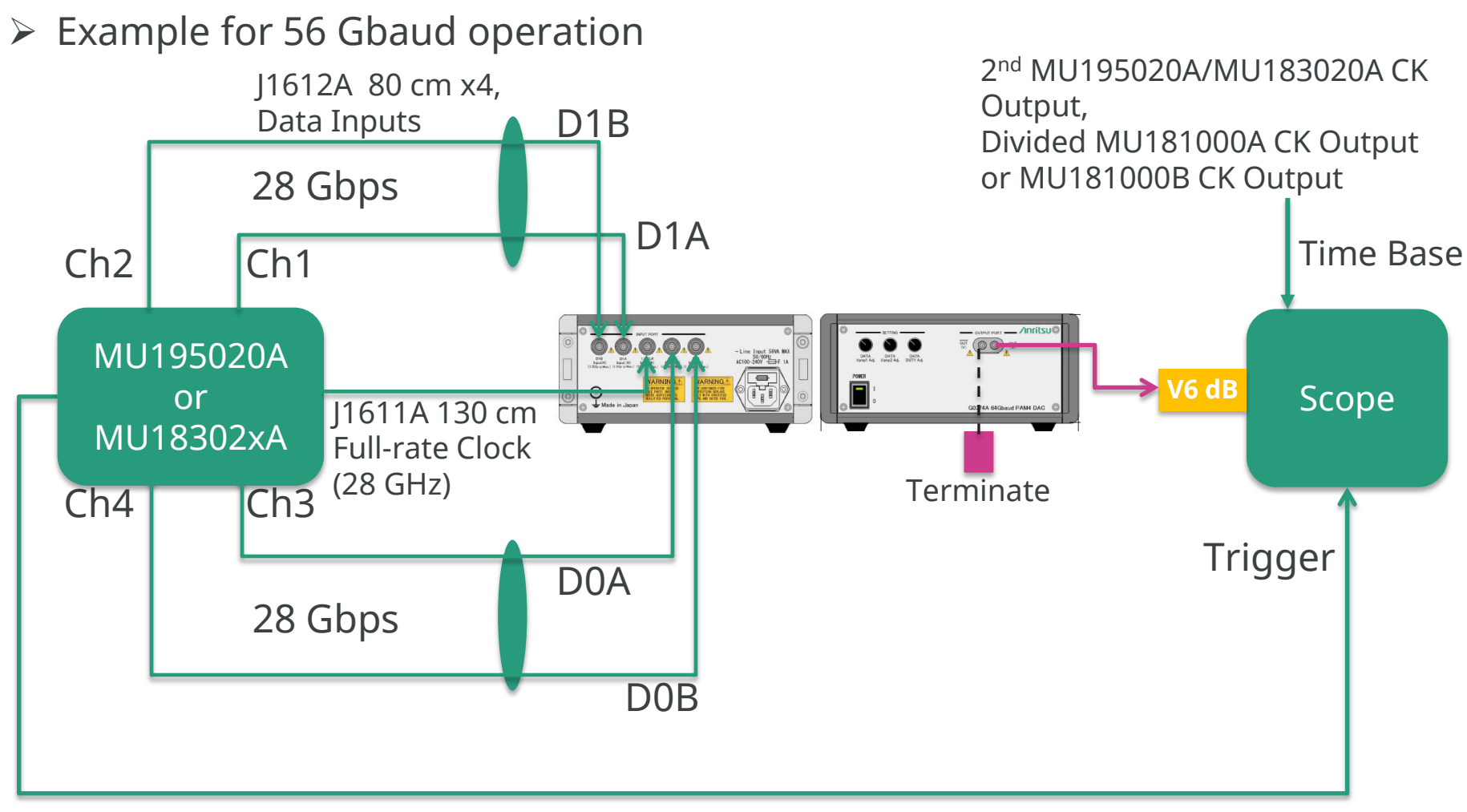

AUX Output (1/64 Clock Output)

### G0374A Block Diagram

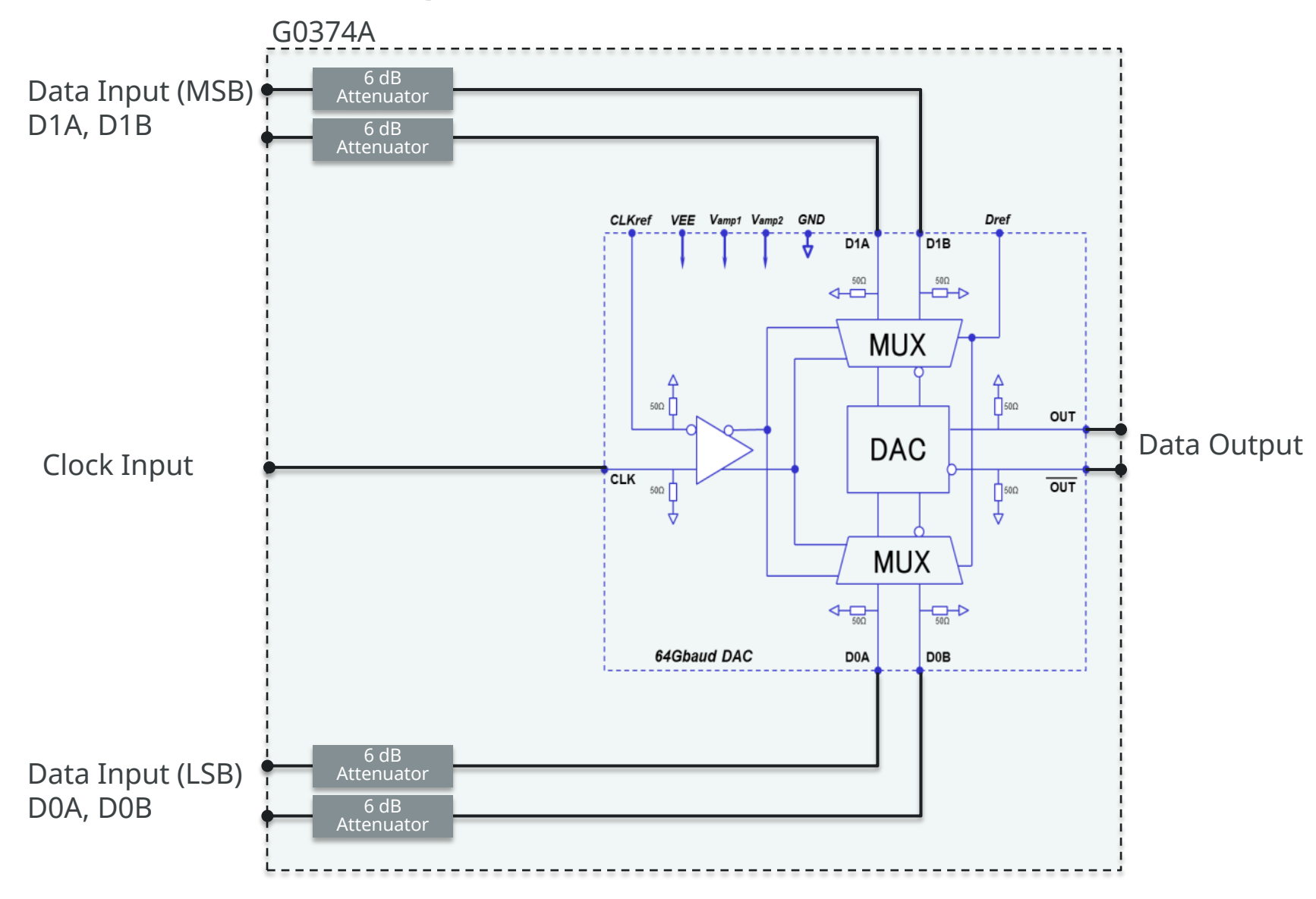

# Setting Procedure (1/3)

- 1. Connect power cords of instruments to grounded power outlet.
- 2. Connect coaxial cables between the G0374A, SQA, and scope.
  - (Use J1678A for Data and Clock inputs of G0374A to prevent ESD and EOS damage.)
- 3. Power-up G0374A.
- 4. Set Combination Setting to 64Gx2ch Combination.
  - For MP1900A mainframe and two MU195020A sets, click Module Settings button at bottom of GUI screen and click Combination setting button on Module Settings screen. Select 64Gx2ch Combination on Inter module combination setting.
  - For two MU183020A sets, click Combination Setting button at top of GUI screen and select 64Gx2ch Combination at Channel Synchronization as Combination function between modules.
  - For MU183021A, select 64Gx2ch Combination at Combination setting on Misc2 tab.
- 5. Set all Data output **Amplitude** to **1.0 Vp-p and Offset** to **Vth 0V.** The Grouping Setting function is useful when configuring multiple channels with the same settings.
  - For MP1900A mainframe and two MU195020A sets, click Module Settings button at bottom of GUI screen and click Module Grouping button on Module Settings screen. Set Output and Pattern of PPG Slot 1 and Slot 2 to ON. This shares the output amplitude, offset, and pattern settings of Data1 with the other Data outputs. Click [Execute] at [Module Grouping] to reflect the settings at Inter module grouping.
  - For two MU183020A sets, click "Setting..." button at Grouping setting on Misc2 tab of both PPGs and select "Output" checkbox. This shares the output amplitude and offset settings of Data1 with Data2.
  - For MU183021A, click "Setting..." button at Grouping setting on Misc2 tab and select "Data1-4" from Group dropdown list and select "Output" checkbox. This shares the output amplitude and offset settings of Data1 with Data2.

# Setting Procedure (2/3)

- 6. Set MU195020A or MU18302xA AUX output to 1/64 Clock output for scope trigger.
- 7. Set MU195020A or MU18302xA Clock output to full rate for Clock input of DAC.
- 8. Set Vamp1 and Vamp2 to maximum and set Data Duty to 0.
- 9. Turn on SQA output.
- 10. For two MU195020A and MU183020A sets at the Data1 setting screens of both PPGs, or for MU183021A at Data1 setting screen, set pattern to "Data" and bit length of 16 bits (0001 1011 0010 0111) and confirm that output waveform repeats 01230213 over.
- 11. Set same Delay value for all Data inputs and adjust so 01230213 is output. We recommend adjusting in 0.1UI units and setting Delay to the center of the proper adjustment range because the proper adjustment range is about 0.5UI (/period).
- 12. Set pattern to PRBS15 and monitor waveform using time-base trigger.
- 13. Adjust DCD (pulse width difference between even and odd bits) using Data Duty control.
- 14. Adjust amplitude using Vamp1 and Vamp2 control.

## Setting Procedure (3/3)

- > The adjustment procedures in steps 10 and 11 are required when the bit rate is changed.
- > To change to NRZ signal:
  - When using MP1900A mainframe and two MU195020A sets, click Module Settings button at bottom of GUI screen and click Combination setting button on Module Settings screen. Select 2CH Combination on Inter module combination setting. Click [Execute] at [Module Grouping] to reflect the settings at Inter module grouping.
  - When using two MU183020A sets, click Combination Setting button at top of GUI screen and set Channel Synchronization to 2ch Combination as Combination function between modules.
  - For MU183021A, change to 2ch CH Sync at Misc2 tab.

This will align the start bit positions for each 2ch Combination pattern used for MSB and LSB input, and the PRBS15 NRZ waveform can be confirmed when output is set to On because the pattern is set to the PRBS15 default .

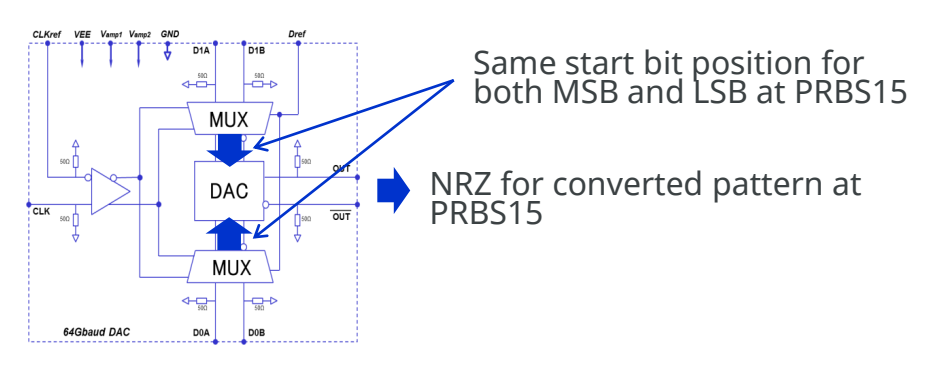

# Typical Waveform at Setting

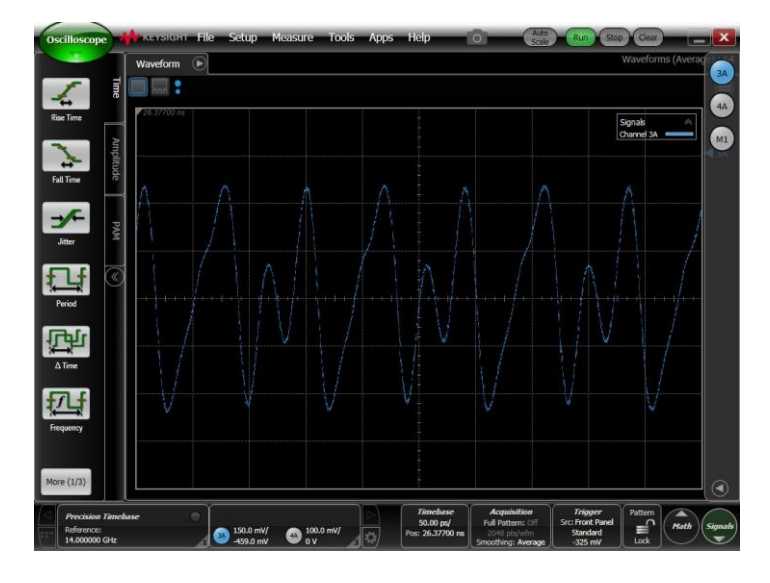

### Pattern setting "0001 1011 0010 0111" "01230213" observed

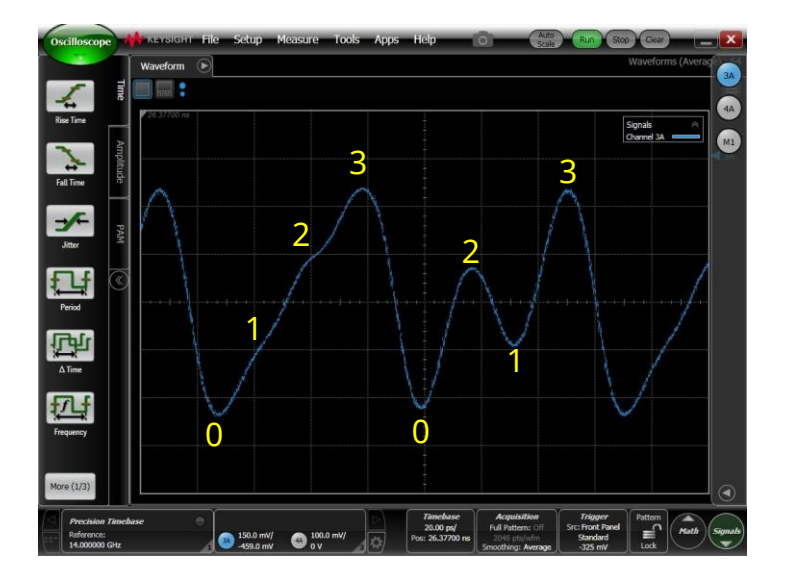

Magnified "01230213"

### 

Typical Waveforms (1/2)

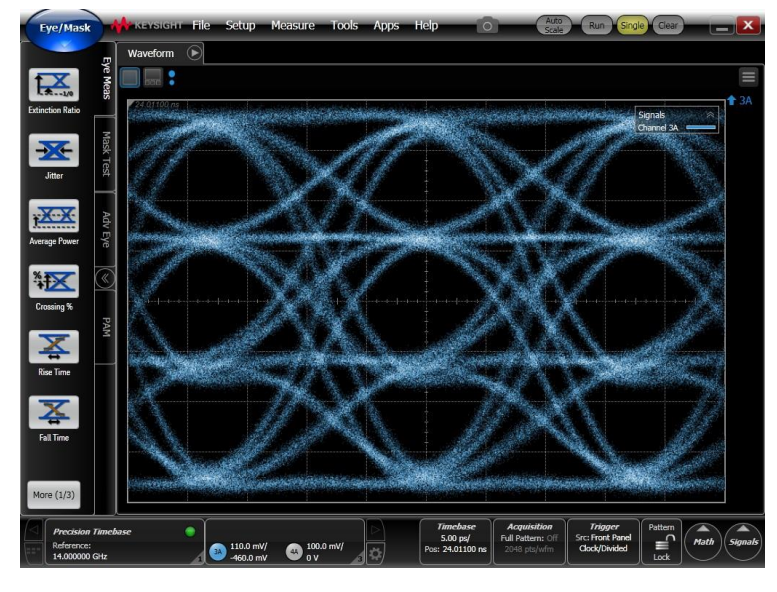

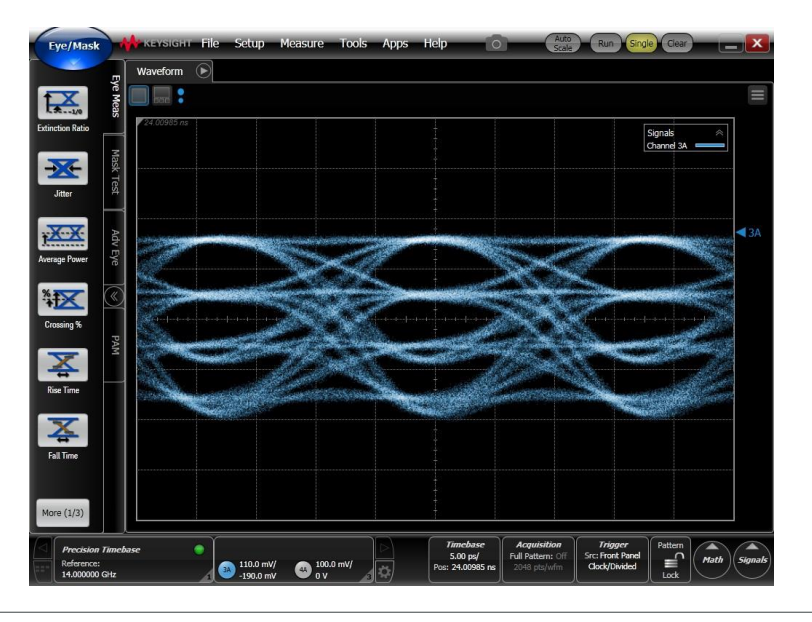

#### Vamp1 and Vamp2 set to maximum

Adjust amplitude using Vamp1 and Vamp2 control

### Ancitsu envision : ensure

# Typical Waveforms (2/2)

64 Gbaud: Sample waveform before adjusting DCD using Data Duty

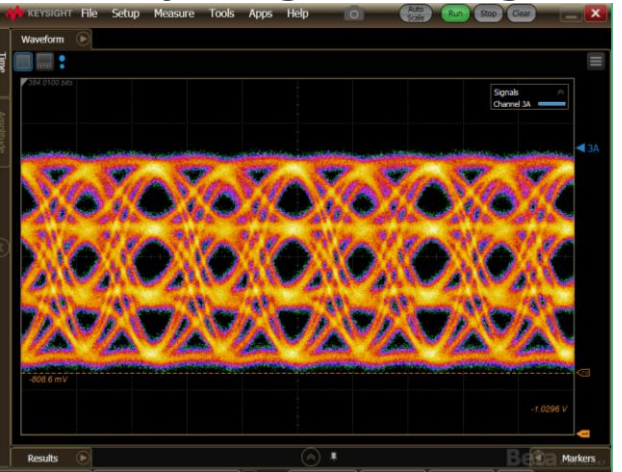

#### 56 Gbaud: Sample waveform before adjusting DCD using Data Duty

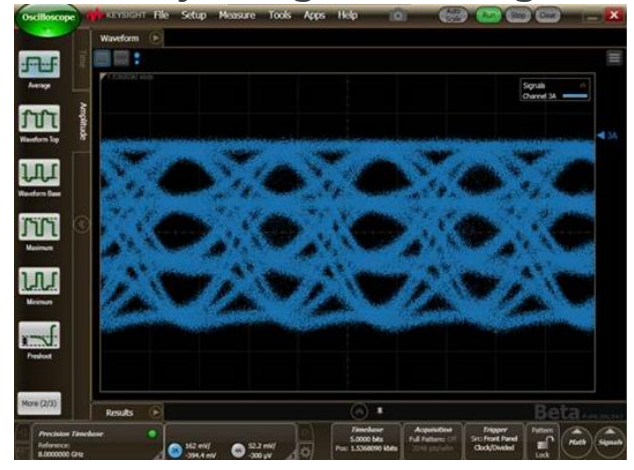

#### Adjust Data Duty

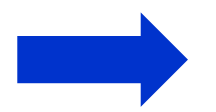

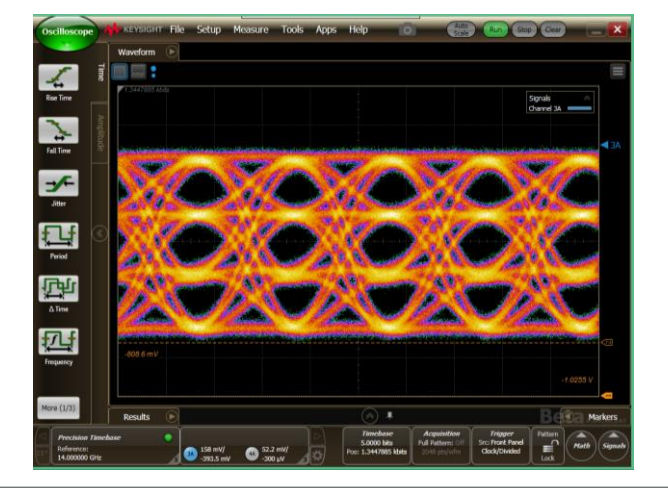

## Setting Procedure for NRZ 2Tap Emphasis (1/2)

After completing the previous settings, monitor the NRZ signal and use the following procedure to add Emphasis.

1. Change the D0A and D0B input cable connections in slide 4 as shown below.

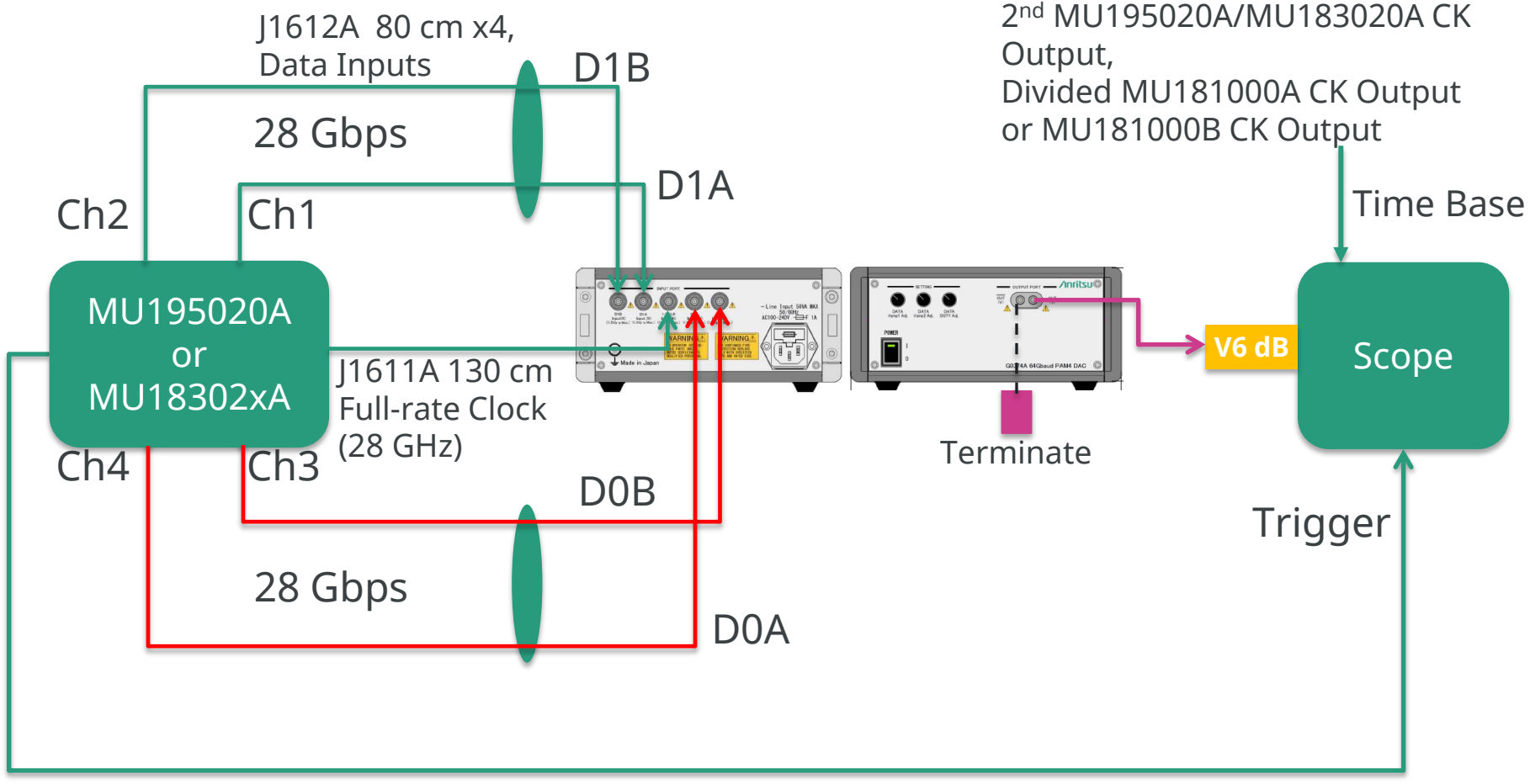

AUX Output (1/64 Clock Output)

## Setting Procedure for NRZ 2Tap Emphasis (2/2)

2. Set Combination Setting to the same settings as at NRZ output (see slide 8).

3. Set the same patterns at the Data1, 2 and Data 3, 4 combinations as set at 2ch Combination.

- 4. Set the Data3, 4 pattern Logic to NEG.
- 5. Add 1UI to the Delay setting of Data4 (PPG output connected to D0A input).

56 Gbaud 2Tap Emphasis, sample waveform

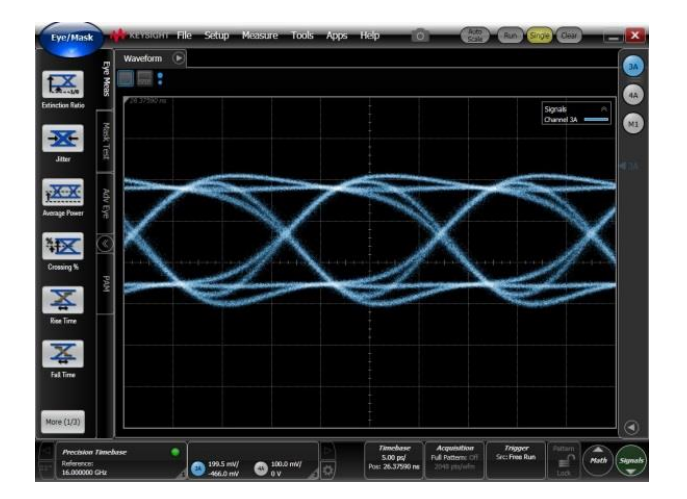

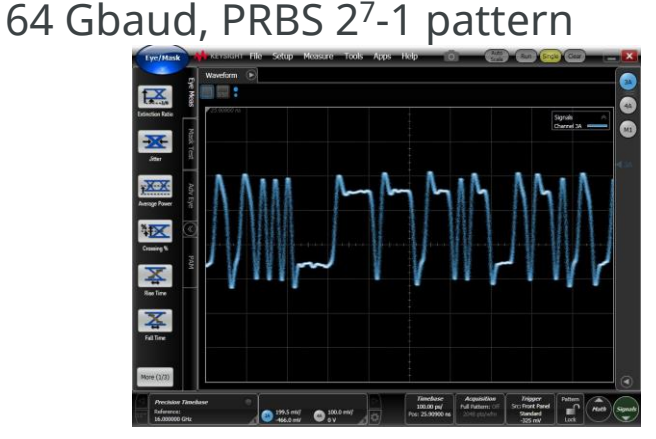

64 Gbaud, 16 bit "11...00..." pattern

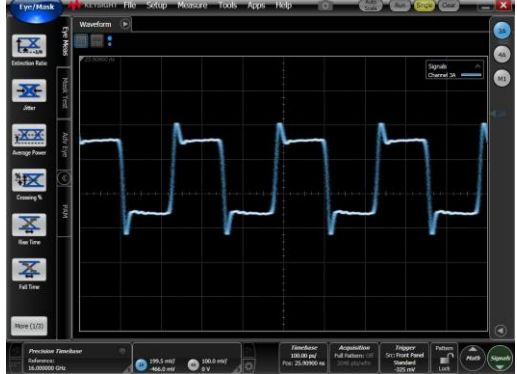

### MP1900A/MP1800A Setting for Each Waveform Pattern

| Output                                                                                 |                 | PPG Settings           |                                  |                     | G0374A Settings |                        |                        |                          |                        |                                                                                     |
|----------------------------------------------------------------------------------------|-----------------|------------------------|----------------------------------|---------------------|-----------------|------------------------|------------------------|--------------------------|------------------------|-------------------------------------------------------------------------------------|
| Modulation                                                                             | Baud<br>Rate    | Composition            | Combination<br>Setting           | Amplitude<br>Offset | CLK<br>Out      | D1A                    | D1B                    | D0A                      | D0B                    | Comment                                                                             |
| PAM4 2.4<br>94<br>94<br>94<br>94<br>94<br>94<br>94<br>94<br>94<br>94<br>94<br>94<br>94 | >32.1G          | 2ch                    | -                                | -                   | -               | -                      | -                      | -                        | -                      | -                                                                                   |
|                                                                                        | 2.4 to<br>32.1G | 2ch                    | 2ch<br>Combination               | 2 V<br>Vth 0 V      |                 | Divided Data1          | Divided Data1          | Divided Data2            | Divided Data2          |                                                                                     |
|                                                                                        | 4.8 to          | 2ch x 2 slot<br>or 4ch | 64G x 2ch<br>Combination         | 1.0 V               | Full            | PPG1_Data1<br>or Data1 | PPG1_Data2<br>or Data2 | PPG2_Data1<br>or Data3   | PPG2_Data2<br>or Data4 |                                                                                     |
|                                                                                        | 64G             | 4ch                    | 4ch<br>Combination               | Vth 0 V             |                 | Data1                  | Data3                  | Data2                    | Data4                  |                                                                                     |
| NRZ 4.8 t<br>640                                                                       |                 | 2ch                    | 2ch                              | 1.0 V<br>Vth 0 V    | Full            | Data1                  | Data2                  | (open or 0 V)            | (open or 0 V)          | Max. amplitude is 0.6 V. typ.<br>AC-coupled input not<br>supported                  |
|                                                                                        | 1 9 to          |                        | Combination                      | 2.0 V<br>Vth 0 V    |                 | Divided Data1          | Divided Data2          | Divided Data1            | Divided Data2          |                                                                                     |
|                                                                                        | 4.8 to<br>64G   | 2ch x 2 slot           | 2ch Comb.<br>and 2ch CH<br>Sync. | 1.0 V<br>Vth 0 V    |                 | PPG1_Data1             | PPG1_Data2             | PPG2_Data1               | PPG2_Data2             | Pattern of PPG2 same as<br>PPG1, Pos logic and not<br>delayed                       |
|                                                                                        |                 | 4ch                    | 2ch Comb.<br>and 2ch CH<br>Sync. |                     |                 | Data1                  | Data2                  | Data3                    | Data4                  | Pattern of Data3/4<br>combination same as<br>Data1/2, Pos. logic and not<br>delayed |
| NRZ<br>with<br>Emphasis                                                                | 2<br>4.8 to     | 2ch x 2 slot           | 2ch Comb.<br>and 2ch CH<br>Sync. | 1.0 V<br>Vth 0 V Fu | <b>F</b> U      | PPG1_Data1             | PPG1_Data2             | PPG2_Data2<br>+1UI Delay | PPG2_Data1             | Pattern of PPG2 same as<br>PPG1, Neg. logic                                         |
|                                                                                        | 64G             | 4ch                    | 2ch Comb.<br>and 2ch CH<br>Sync. |                     | Full            | Data1                  | Data2                  | Data4<br>+1UI Delay      | Data3                  | Pattern of Data3/4<br>combination same as<br>Data1/2, Neg. logic                    |

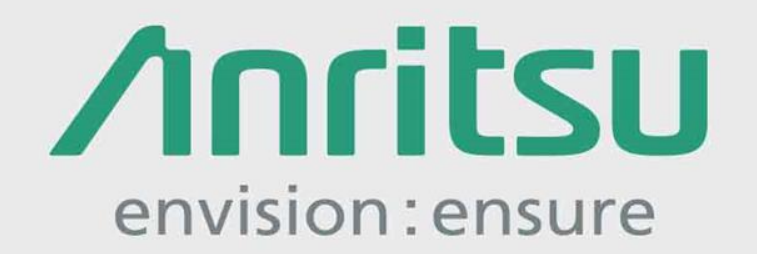

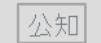

2018-1 MG No. MP1800A\_G0374A-E-T-1-(2.00)